# How to Import Origin Menus into i21 company

Origin menus can be imported to i21 company through Import Origin Menus screen.

| Import Origin Menus                                                                                                    |  |    | × |
|----------------------------------------------------------------------------------------------------|--|----|---|
| Import Close                                                                                                    |  |    |   |
| Details                                                                                                    |  |    |   |
| Origin Menus                                                                                                    |  |    |   |
| PT Customer Inquiry                                                                                                    |  |    |   |
| Ag Customer Inquiry                                                                                                    |  |    |   |
| Grain Customer Inquiry                                                                                                    |  |    |   |
| Image: A g Accounting                                                                                                    |  |    |   |
| 😥 Petrolac                                                                                                    |  |    |   |
| 🕢 Grain Accounting                                                                                                    |  | J. |   |
| ☑ Contact Point                                                                                                    |  |    |   |
| Accounts Payable  Accounts Payable  Accounts  Accounts |  |    |   |
| B Payroll                                                                                                    |  |    |   |
| General Ledger                                                                                                    |  | -  |   |
| ⑦ Ø Q Ready                                                                                                    |  |    |   |

⚠

- Only Admin user can import origin menus to i21 company.Make sure Origin Integration is enabled on Company Configuration.

- 1. Login as Admin User
- 2. On user's menu panel, go to System Manager menu
- 3. Open Imports and Conversions menu under Utilities group
- 4. On Imports and Conversions screen, click Import Origin Menus button to open Import Origin Menus screen

## 5. On Import Origin Menus screen, click Import button

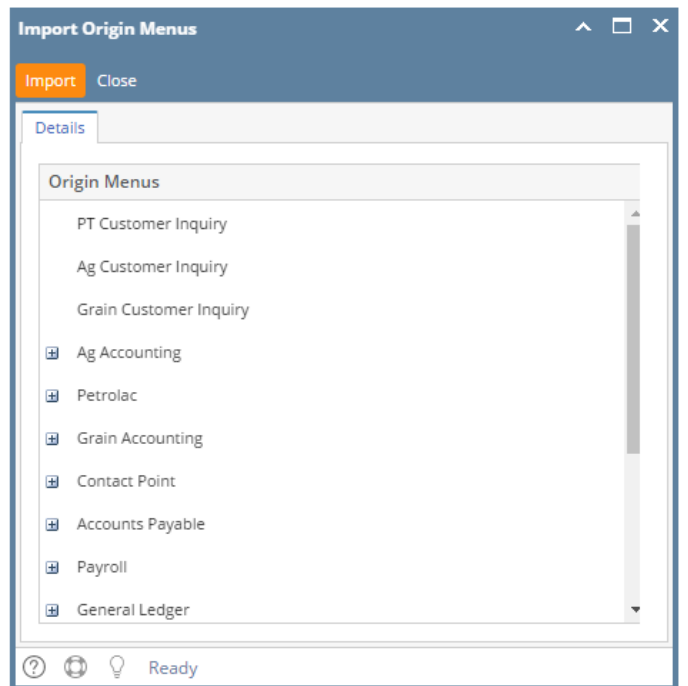

6. A successful message should prompt after.

| _  | Import Origin Menus         | ^ |          | × |  |  |
|----|-----------------------------|---|----------|---|--|--|
| e  | Import Close                |   |          |   |  |  |
| n  |                             |   |          |   |  |  |
|    | $\frown$                    |   |          |   |  |  |
| -0 |                             |   |          |   |  |  |
| 0  |                             |   |          |   |  |  |
|    |                             |   |          |   |  |  |
|    |                             |   |          |   |  |  |
|    | iRely i21                   |   |          |   |  |  |
|    | Menus imported successfully |   |          |   |  |  |
|    |                             |   |          |   |  |  |
|    | ок                          |   |          |   |  |  |
|    |                             |   |          |   |  |  |
|    | Fixed Assets                |   |          |   |  |  |
|    | Store Accounting            |   |          |   |  |  |
|    | Process C-Store (xx)        |   | - *<br>- |   |  |  |
|    |                             |   |          |   |  |  |
|    | ⑦                           |   |          |   |  |  |

7. When the user logged on i21, origin menus will be shown on menu panel.

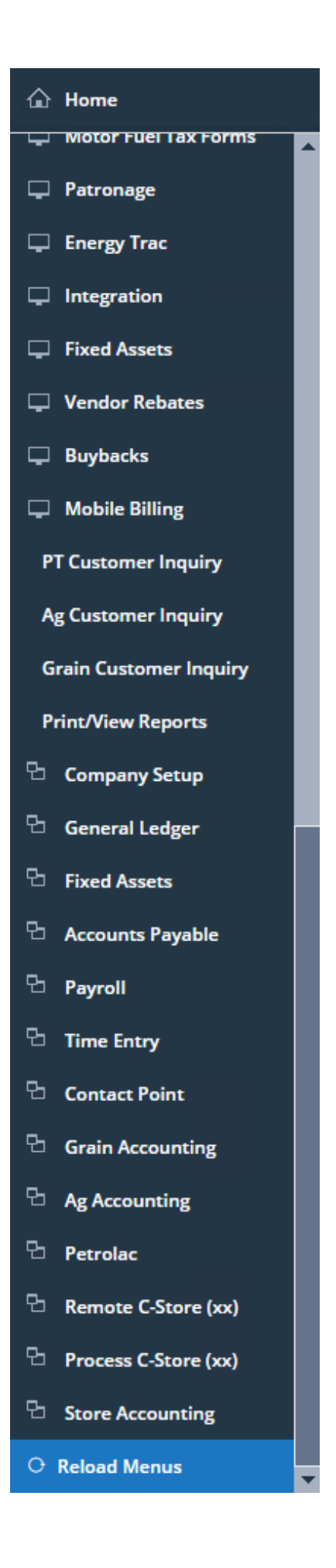

**(**) If Origin Integration is disabled on Company Configuration, this message will appear:

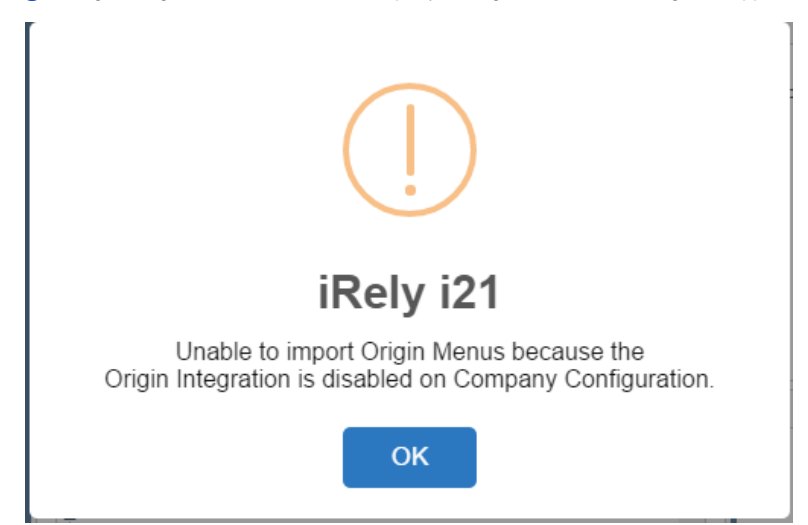

- 1. Login as Admin User
- 2. On user's menu panel, go to System Manager folder then click Utilities folder
- 3. Open Origin Conversions menu
- 4. On Origin Conversions screen, click Import Origin Menus button to open Import Origin Menus screen

| Origin Conversions                                          |                                                                                | ~ X      |  |
|-------------------------------------------------------------|--------------------------------------------------------------------------------|----------|--|
| Close                                                       |                                                                                |          |  |
| Details                                                     |                                                                                |          |  |
| System Manager Migrations                                   |                                                                                | <b>A</b> |  |
| General Ledger<br>Financial Report Designer                 | Migrate Users Creates entity entry for users created on Version 14.2 or lower. |          |  |
| Cash Management                                             | Import Origin Menus                                                            |          |  |
| Purchasing                                                  | Import Origin User Roles                                                       |          |  |
| Tank Management                                             | Import Origin Users Import Origin Users                                        |          |  |
| Card Fueling                                                | Import Company Locations Import Company Locations                              |          |  |
|                                                             | Common Info Migrations                                                         |          |  |
| Currency Migrates all Origin Currencies into i21 Currencies |                                                                                |          |  |
|                                                             |                                                                                |          |  |
| ⑦ Ø Ø Keady                                                 |                                                                                |          |  |

## 5. On Import Origin Menus screen, click Import button

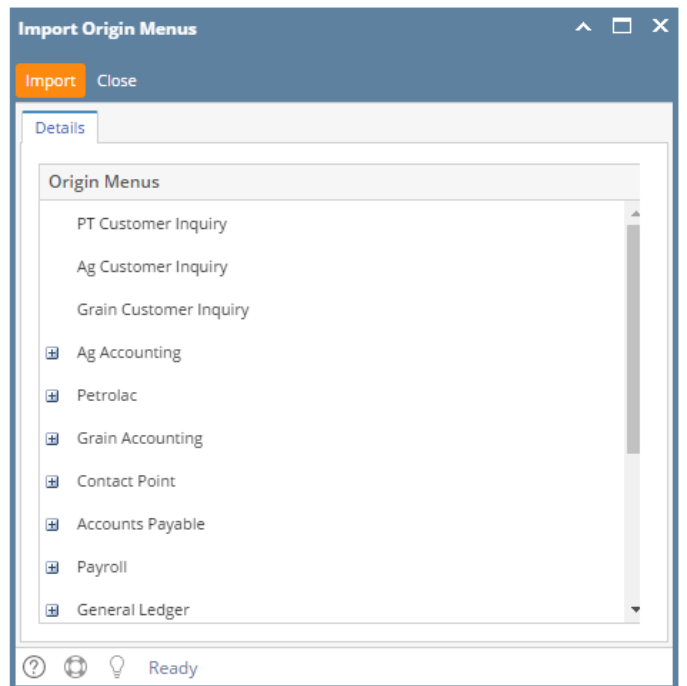

6. A successful message should prompt after.

| g | Import Origin Menus  | ~ □ >     | < |
|---|----------------------|-----------|---|
| e | e Import Close       |           |   |
| n | n                    |           |   |
|   |                      |           |   |
|   |                      |           |   |
| 0 |                      |           |   |
| Ē |                      |           |   |
|   |                      |           |   |
|   | iRely i2             | 1         |   |
|   | Interly 12           |           |   |
|   | Menus imported succ  | essfully! |   |
|   |                      |           |   |
|   | ОК                   |           |   |
|   |                      |           |   |
|   | Fixed Assets         |           |   |
|   | Store Accounting     |           |   |
|   | Process C-Store (xx) | <b>T</b>  |   |
|   |                      |           |   |
|   | ⑦ ✿ ♀ Ready          |           |   |

7. When the user logged on i21, origin menus will be shown on menu panel.

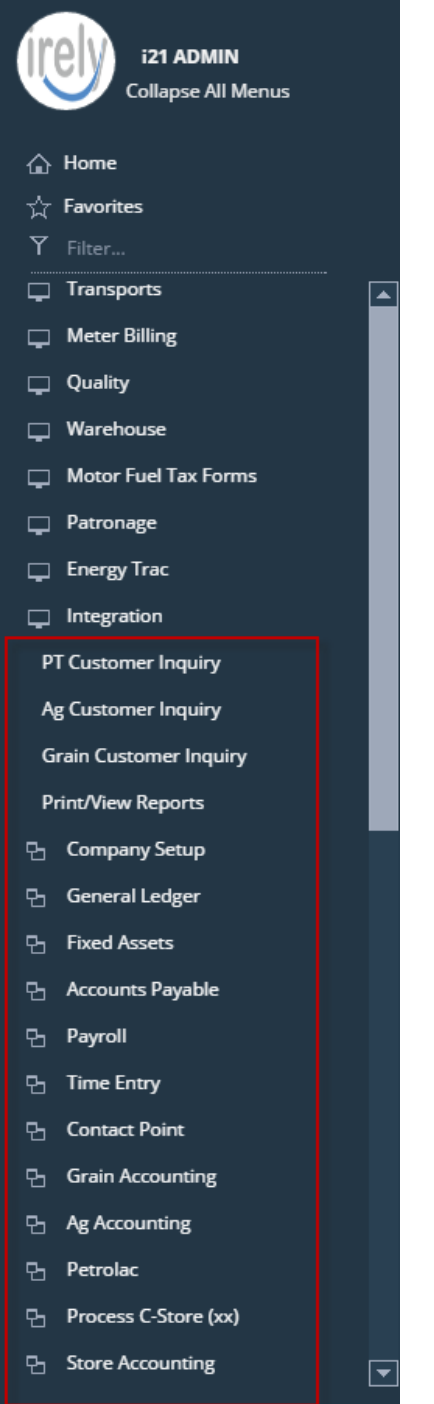

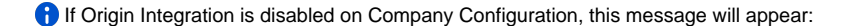

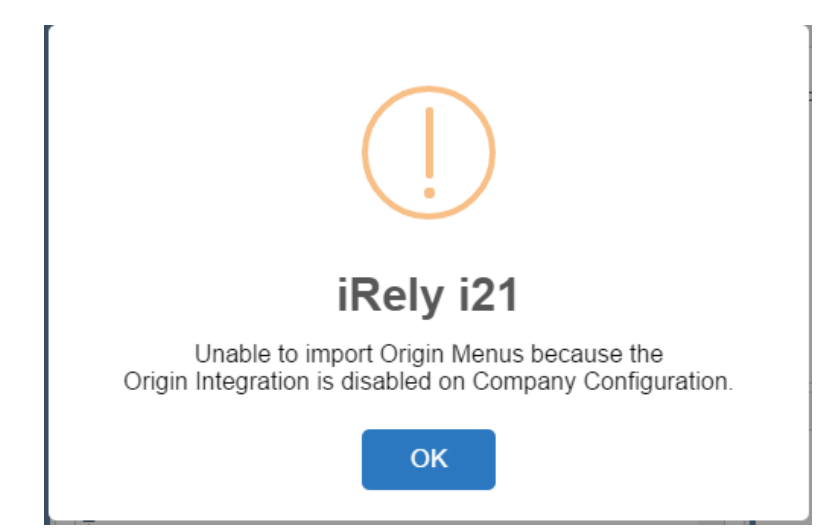

- 1. Login as Admin User
- 2. On user's menu panel, go to System Manager folder then click Utilities folder
- Open Origin Conversions menu
  On Origin Conversions screen, click Import Origin Menus button to open Import Origin Menus screen

| Origin Conversions        |                                         |                                                                  | ~ × |
|---------------------------|-----------------------------------------|------------------------------------------------------------------|-----|
| Close                     |                                         |                                                                  |     |
| Details                   |                                         |                                                                  |     |
| System Manager            | Migrations                              |                                                                  | -   |
| General Ledger            | ral Ledger                              |                                                                  |     |
| Tank Management           | Migrate Users                           | Creates entity entry for users created on Version 14.2 or lower. |     |
| Sales                     | , i i i i i i i i i i i i i i i i i i i |                                                                  |     |
| Purchasing                |                                         |                                                                  |     |
| Cash Management           | Import Origin Menus                     | Import Origin Menus                                              |     |
| Financial Report Designer |                                         |                                                                  |     |
| Card Fueling              | Import Origin User Roles                | Import Origin User Roles                                         |     |
|                           | Import Origin Users                     | Import Origin Users                                              |     |
|                           | Common Info Migrations                  |                                                                  |     |
|                           | Currency                                | Migrates all Origin Currencies into i21 Currencies               |     |
|                           |                                         |                                                                  |     |
|                           |                                         |                                                                  |     |
|                           |                                         |                                                                  | -   |
| 🕐 🗘 💡 🖂 Ready             |                                         |                                                                  |     |

5. On Import Origin Menus screen, click Import button

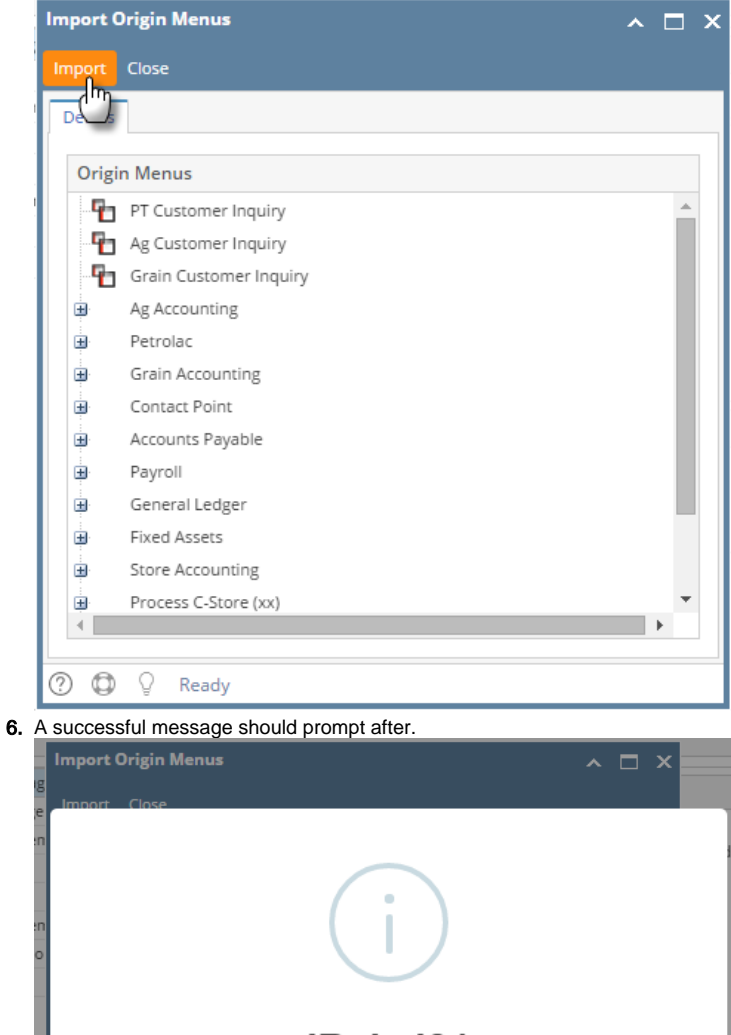

| iRely i21            |
|----------------------|
|                      |
| Fixed Assets         |
| Store Accounting     |
| Process C-Store (xx) |
|                      |

7. When the user logged on i21, origin menus will be shown on menu panel.

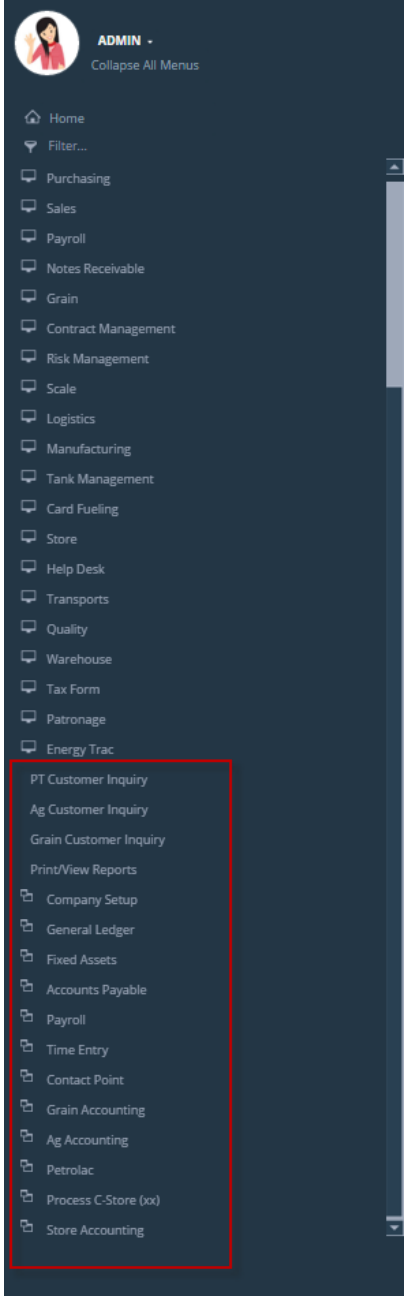

**(**) If Origin Integration is disabled on Company Configuration, this message will appear:

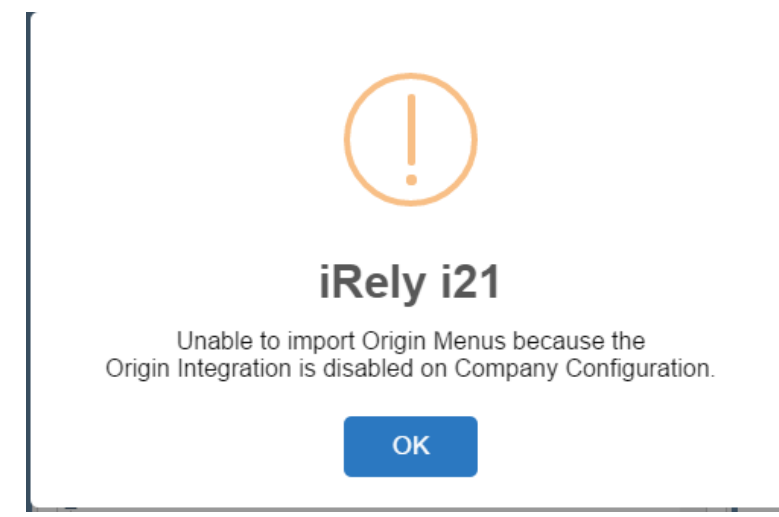

- 1. Login as Admin User
- 2. On user's menu panel, go to System Manager folder then click Utilities folder
- 3. Select and open Import Origin Menus
- 4. On Import Origin Menus screen, click Import button.

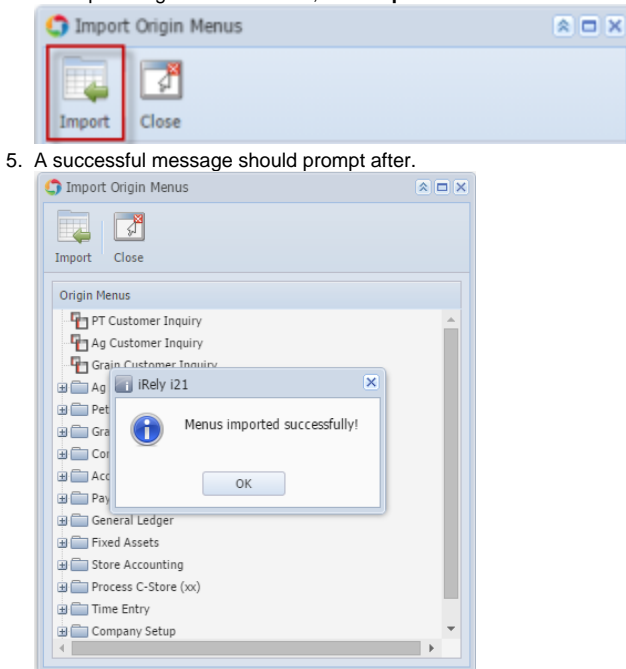

6. When the user logged on i21, origin menus will be shown on Main Menus.

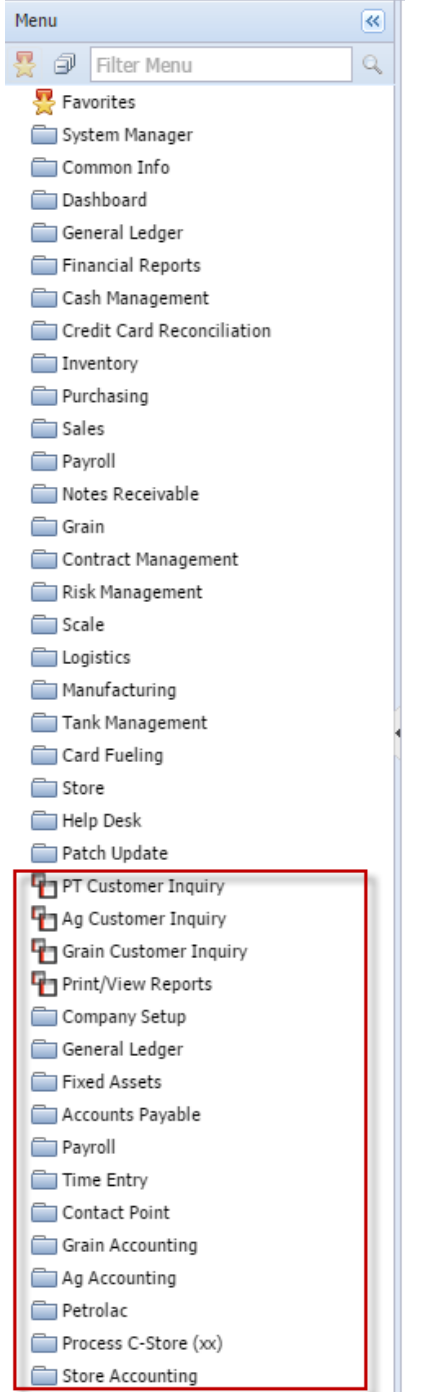

f Origin Integration is disabled on Company Preferences, this message will appear:

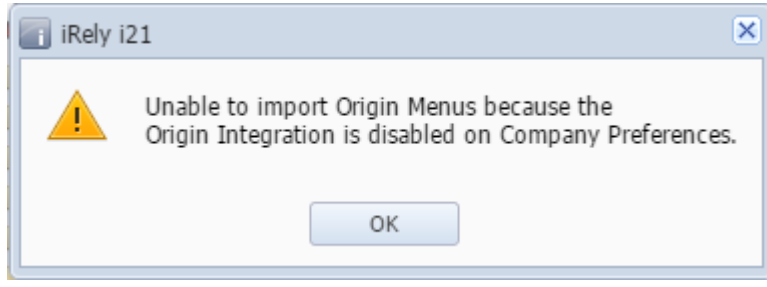

Here is how to Import menus from Origin System into i21 company:

1. Login as Admin User

- On User's Menu panel,select an Admin Folder
  Under Admin folder, open Utilities folder
  Select and open Import Origin Menus
  On Import Origin Menus screen, click Import button.

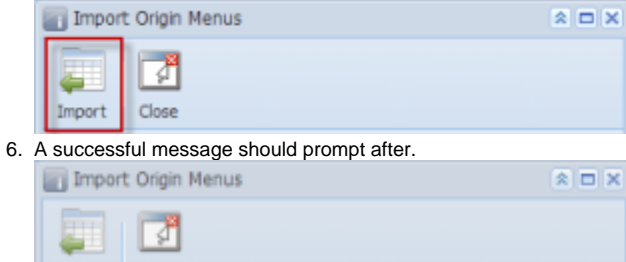

| Import Close                         |   |   |  |  |
|--------------------------------------|---|---|--|--|
| Origin Menus                         |   |   |  |  |
| PT Customer Inquiry                  |   | - |  |  |
| Ag Customer Inquiry                  |   |   |  |  |
| Grain Rely 121                       | X |   |  |  |
| B Ag A                               | - |   |  |  |
| B Petro Menus imported successfully! |   |   |  |  |
| 🕀 🧮 Grain                            |   |   |  |  |
| 🗃 🧰 Cont                             |   |   |  |  |
| III COK                              |   |   |  |  |
| 🗃 🧮 Payri                            |   |   |  |  |
| 🗃 🧱 General Ledger                   |   |   |  |  |
| 🗃 🧱 Fixed Assets                     |   |   |  |  |
| III 🧱 Store Accounting               |   |   |  |  |
| Process C-Store (xx)                 |   |   |  |  |
| 🕀 🧱 Time Entry                       |   |   |  |  |
| 🗄 🔜 Company Setup                    |   |   |  |  |
| Print/View Reports                   |   | Ŧ |  |  |

7. When the user logged on i21, origin menus will be shown on Main Menus.

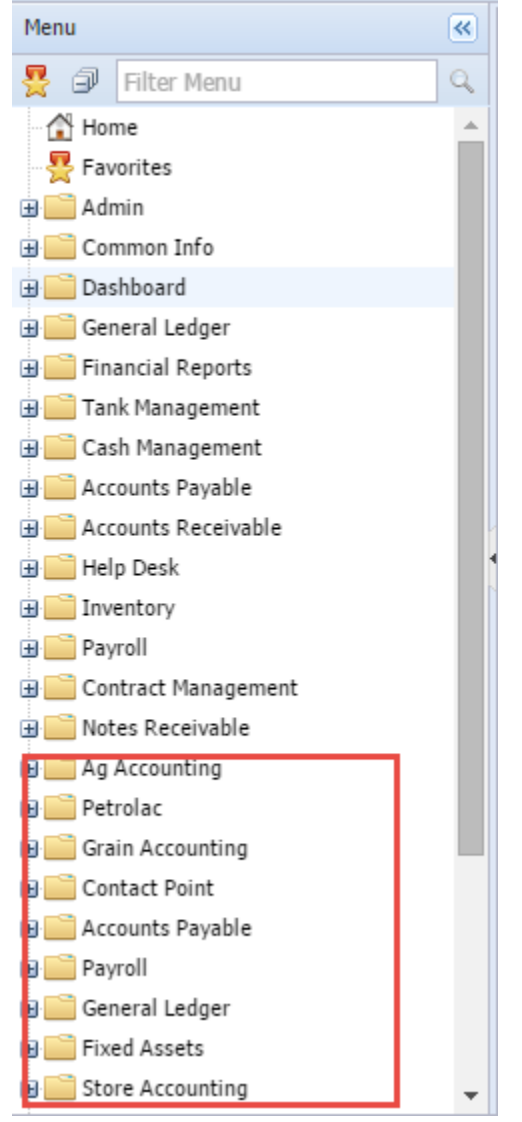

- 1. Login as Admin User
- 2. On User's Menu panel,select an Admin Folder
- 3. Under Admin folder, open Utilities folder
- Select and open Import Origin Menus
  On Import Origin Menus screen, click Import button.

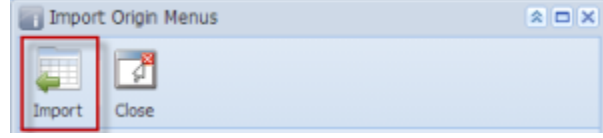

#### 6. A successful message should prompt after.

| Import Origin Menus                        |   | * 🗆 X |
|--------------------------------------------|---|-------|
| Import Close                               |   |       |
| Origin Menus                               |   |       |
| PT Customer Inquiry<br>Ag Customer Inquiry |   | î     |
| Gran Rely 121                              | × |       |
| Petro  Grain  Menus imported successfully1 |   |       |
|                                            |   |       |
| B Payre                                    |   |       |
| 🕀 🔜 General Ledger                         |   |       |
| Fixed Assets                               |   |       |
| Store Accounting                           |   |       |
| B Process C-Store (xx)                     |   |       |
| H ime Entry                                |   |       |
| 🕀 🛄 Company Setup                          |   |       |
| Print/View Reports                         |   | Ŧ     |

7. When the user logged on i21, origin menus will be shown on Main Menus.

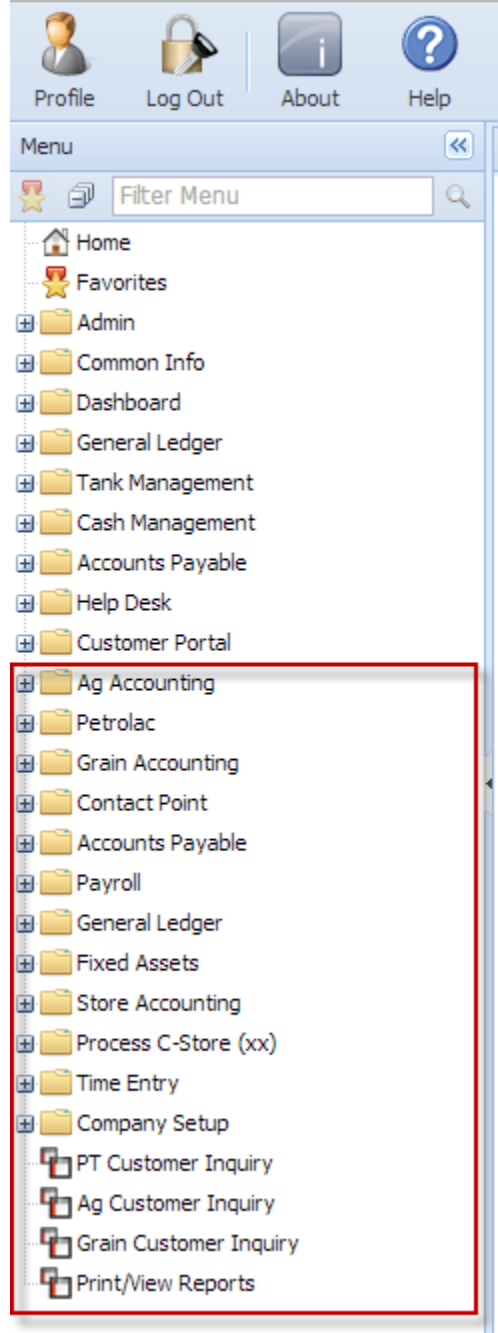